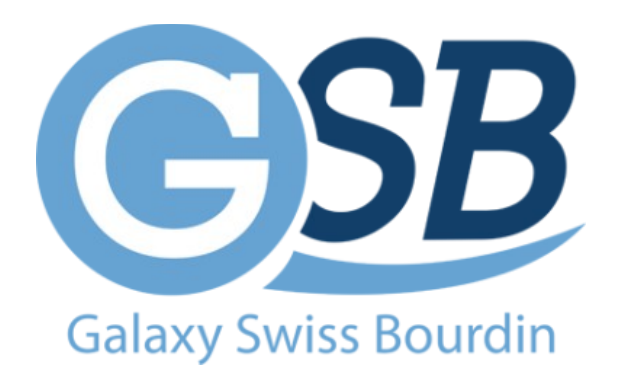

# FICHE DE PROCÉDURE :

## Création de machine Virtuelle

Mise à jour : 23/11/2023

Auteur : Kyrian PAINAULT – Nilgül KARA

### Table des matières

- 1.1 : choix du serveur
- 1.2 : image ISO

Sélectionnez un serveur disponible.

Virtualab2
En haut à gauche, cliquez sur "Créer une VM".
Documentation Créer une VM Créer un conteneur root@pam 
Redémarrer Créer van VM Créer un conteneur Arot@pam 
Redémarrer Créer van VM Créer van conteneur Arot@pam 
Redémarrer Créer van VM Créer van conteneur Arot@pam 
Redémarrer Créer van VM Créer van conteneur Arot@pam 
Redémarrer Créer van VM Créer van conteneur Arot@pam 
Redémarrer Créer van VM Créer van conteneur Arot@pam 
Redémarrer Créer van VM Créer van conteneur Arot@pam 
Redémarrer Créer van VM Créer van conteneur Arot@pam 
Redémarrer Créer van Créer van Créer van conteneur Arot@pam 
Redémarrer Créer van Créer van Créer van Créer van conteneur Arot@pam 
Redémarrer Créer van Créer van Créer van Conteneur Arot@pam 
Redémarrer Créer van Créer van Créer van Conteneur Arot@pam

Attribuez un nom et une description à votre machine virtuelle.

| Créer: Ma               | chine virtuelle        |  |                        |        | 8 |
|-------------------------|------------------------|--|------------------------|--------|---|
| Général                 | Système d'exploitation |  |                        | Réseau |   |
| Nœud:<br>VM ID:<br>Nom: | virtualab2             |  | Pool de<br>ressources: |        |   |

▲ Sélectionnez une image ISO pour installer le système d'exploitation. ▲

| Centre de données (virtualab) | Résumé     Sauvegardes     Images ISO     Modèles de conteneurs     Permissions | Téléverser Téléch<br>Nom<br>proxmox-ve_6.0-2 iso | irger depuis I'URL                                               |                                                                                                  |                                                                                               |  |
|-------------------------------|---------------------------------------------------------------------------------|--------------------------------------------------|------------------------------------------------------------------|--------------------------------------------------------------------------------------------------|-----------------------------------------------------------------------------------------------|--|
|                               |                                                                                 |                                                  | Télécharger dep<br>URL:<br>Nom de fichier:<br>Taille du fichier: | buis l'URL<br>Entrez l'URL de téléchargement<br>Veuillez ré-exécuter la requête HTTP (<br>- Type | 4 URL de requêt<br>de l'URL pour obtenir les méta-informatic<br>MIME: -<br>Avancé 🗌 Télécharg |  |

#### Choisissez un système d'exploitation à installer.

| lemn    | 103 (VIVI 103)              |                   |         |  |                  |                  |                  |        |  |
|---------|-----------------------------|-------------------|---------|--|------------------|------------------|------------------|--------|--|
| dn      |                             | ab2)              |         |  |                  |                  |                  |        |  |
| storage | Créer: Machine vir          | tuelle            |         |  |                  |                  |                  |        |  |
| storage | Général <mark>Systèr</mark> | ne d'exploitation | Système |  |                  |                  |                  |        |  |
|         | Utiliser une image          | age de média (ISO | )       |  | Système d'exploi | tation de l'invi | té:              |        |  |
|         | Stockage:                   | local             | cal     |  | Type: Linux      |                  |                  |        |  |
|         | Image ISO:                  | proxmox-ve_8.0-2  |         |  | ✓ Version:       |                  | 6.x - 2.6 Kernel |        |  |
|         | OUtiliser le lecte Nom      |                   |         |  |                  |                  |                  | Taille |  |
|         | ⊖ N'utiliser aucu           |                   | 1.19 GB |  |                  |                  |                  |        |  |
|         |                             |                   |         |  |                  |                  |                  |        |  |
|         |                             |                   |         |  |                  |                  |                  |        |  |

#### Ne pas modifier

|         | localnetwork (virtualab2) - |                            |        |                  |             |        |  |  |  |  |  |
|---------|-----------------------------|----------------------------|--------|------------------|-------------|--------|--|--|--|--|--|
| storage | Créer: Machine virtuelle    |                            |        |                  |             |        |  |  |  |  |  |
| storage | Général Syst                | ème d'exploitation Système | Disque | s Processeur     |             |        |  |  |  |  |  |
|         | Carte graphique:            | Par défaut                 |        | Contrôleur SCSI: | VirtIO SCSI | single |  |  |  |  |  |
|         | Machine:                    | Par défaut (i440fx)        |        | Agent QEMU:      |             |        |  |  |  |  |  |
|         | Micrologiciel               |                            |        |                  |             |        |  |  |  |  |  |
|         | BIOS:                       | Par défaut (SeaBIOS)       |        | Ajouter un       |             |        |  |  |  |  |  |
|         |                             |                            |        | module TPM:      |             |        |  |  |  |  |  |

#### (Facultatif) Modifiez la taille du disque dur virtuel.

|   | qennu   | 100 (111110 |                |                            |                  |          |              |              |            |  |
|---|---------|-------------|----------------|----------------------------|------------------|----------|--------------|--------------|------------|--|
| = |         |             | k (virtualab2) |                            |                  |          |              |              |            |  |
|   | storage | Créer: Mac  | hine virtue    | lle                        |                  |          |              |              |            |  |
|   | storage | Général     | Système d      | l'exploitation Sys         | stème Disque     | s Proces | seur Mémoire |              |            |  |
|   |         |             |                |                            |                  |          |              |              |            |  |
|   |         | scsi0       | Û              | Disque Bande               | e passante       |          |              |              |            |  |
|   |         |             |                | Bus/périphérique:          | SCSI ~           | 0 0      | Cache:       | Par défaut ( | Aucun ca 🗸 |  |
|   |         |             |                | Contrôleur SCSI:           | VirtIO SCSI sing | le       | Abandonner:  |              |            |  |
|   |         |             |                | Stockage:                  | local-lvm        |          | IO thread:   |              |            |  |
|   |         |             |                | Taille du disque<br>(GiB): | 32               |          |              |              |            |  |
|   |         |             |                |                            |                  |          |              |              |            |  |
|   |         |             |                |                            |                  |          |              |              |            |  |
|   |         |             |                |                            |                  |          |              |              |            |  |

#### Suite (à ne pas modifier)

|      |                       | ualab2)              |         |         |              | -           |              |              |  |
|------|-----------------------|----------------------|---------|---------|--------------|-------------|--------------|--------------|--|
| rage | Créer: Machine        | e virtuelle          |         |         |              |             |              |              |  |
| rage | Général Sys           | stème d'exploitation | Système | Disques | Processeur   | Mémoire     | Réseau       | Confirmation |  |
|      | 🗌 Aucun périph        | érique réseau        |         |         |              |             |              |              |  |
|      | Pont (bridge):        | vmbr0                |         | ~ 1     | Modèle:      | VirtlO (par | avirtualisé) |              |  |
|      | Étiquette de<br>VLAN: | no VLAN              |         | ¢ (     | Adresse MAC: |             |              |              |  |
|      | Pare-feu:             |                      |         |         |              |             |              |              |  |

#### Cliquez sur "Terminer" pour créer la machine virtuelle.

| Créer: Mac | hine virtuelle: |                |               |              |            |         |           | $\otimes$     |
|------------|-----------------|----------------|---------------|--------------|------------|---------|-----------|---------------|
| Général    | Système d'ex    | xploitation    | Système       | Disques      | Processeur | Mémoire | Réseau    | Confirmation  |
| Key ↑      |                 | Value          |               |              |            |         |           |               |
| cores      |                 | 1              |               |              |            |         |           |               |
| сри        |                 | x86-64-v2-     | AES           |              |            |         |           |               |
| ide2       |                 | local:iso/p    | roxmox-ve_8   | .0-2.iso,med | ia=cdrom   |         |           |               |
| memory     |                 | 2048           |               |              |            |         |           |               |
| net0       |                 | virtio, bridge | e=vmbr0,firev | vall=1       |            |         |           |               |
| nodename   | Э               | virtualab2     |               |              |            |         |           |               |
| numa       |                 | 0              |               |              |            |         |           |               |
| ostype     |                 | 126            |               |              |            |         |           |               |
| scsi0      |                 | local-lvm:3    | 2,iothread=o  | n            |            |         |           |               |
| scsihw     |                 | virtio-scsi-   | single        |              |            |         |           |               |
| sockets    |                 | 1              |               |              |            |         |           |               |
| vmid       |                 | 105            |               |              |            |         |           |               |
|            |                 |                |               |              |            |         |           |               |
| Démarre    | r après créatio | n              |               |              |            |         |           |               |
|            |                 |                |               |              |            | Avan    | cé 🗌 🛛 Re | tour Terminer |
|            |                 |                |               |              |            |         |           | -             |